## Inscription en ligne : tuto

Ce document est réalisé dans l'objectif de guider étape par étape l'inscription sur le site Mon Club qui gère les adhésions pour l'AS Chelles Aquatique. <u>Il est destiné exclusivement aux adhérents 2023 –</u> 2024 de l'association sportive Chelles Aquatique (ASCA). Merci de lire attentivement les consignes.

## 1. Faire sa demande d'inscription pour la saison 2024-2025

• Cliquer sur le lien suivant ou scanner le QR code

Inscriptions - Association des sports de Chelles aquatique

• Vous devez arriver sur cette page :

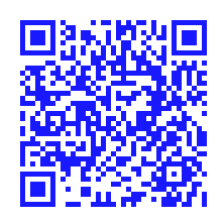

# ADHESION 2024/2025 EN LIGNE

Pour vous aider à prendre le meilleur départ, nous avons rassemblé les informations utiles sur les inscriptions

-10% sur l'inscription, à partir du deuxième membre de la famille (habitant sous le même toit), avec le code FAMILLE !

Pour l'école de natation, une semaine de tests est organisée **début septembre 2024** afin de vérifier les prérequis avant toute inscription. Il faudra venir faire le test sur le jour d'inscription correspondant à l'âge.

Merci de réaliser la préinscription en amont du test. La deuxième étape d'inscription se fera à l'issue des tests.

#### LES INSCRIPTIONS SERONT OUVERTES le 13 JUILLET 2024

#### PROCEDURE D'INSCRIPTION

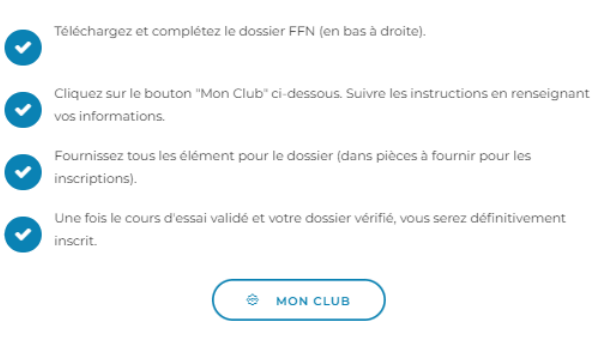

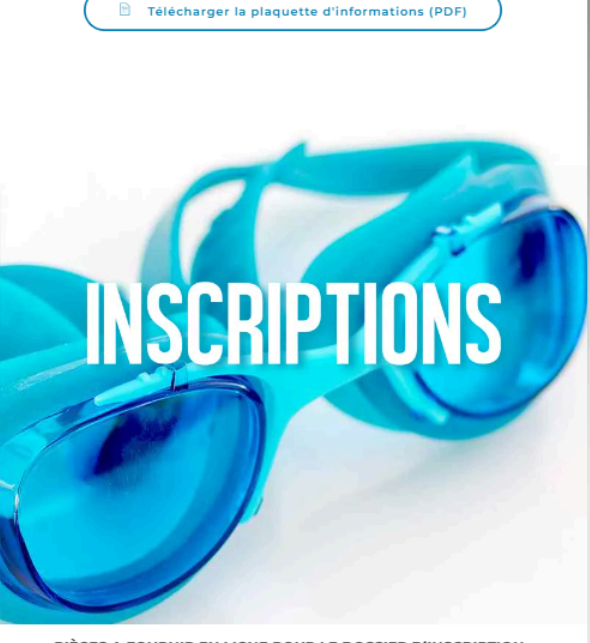

#### PIÈCES A FOURNIR EN LIGNE POUR LE DOSSIER D'INSCRIPTION :

Les pièces ci-dessous sont à compléter et, à envoyer sur le site MonClub au moment de votre inscription :

- Formulaire licence FFN (à destination de la fédération) complétée et signée.
- Questionnaire de santé se trouvant à la fin du formulaire FFN (ou certificat médical de moins de l an si répondu NON au questionnaire).
- Règlement de l'adhésion (espèces, chèques, ...).

Les présentes pièces ne suffisent pas à valider l'inscription au club. L'adhésion en ligne et le passage d'un test de niveau sont obligatoires.

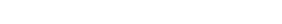

Formulaire FFN

Formulaire FFN

#### PROCEDURE D'INSCRIPTION

| 0 | Téléchargez et complétez le dossier FFN (en bas à droite).                                            |
|---|----------------------------------------------------------------------------------------------------|
| • | Cliquez sur le bouton "Mon Club" ci-dessous. Suivre les instructions en renseignant vos informations. |
| • | Fournissez tous les élément pour le dossier (dans pièces à fournir pour les<br>inscriptions).         |
| 0 | Une fois le cours d'essai validé et votre dossier vérifié, vous serez définitivement<br>inscrit.      |
|   | S MON CLUB                                                                                            |

Lire la procédure d'inscription puis cliquer sur "Mon Club"

## 2.Remplir le formulaire FFN mineur ou majeur pour chaque adhérent

Nous vous recommandons de télécharger et remplir le formulaire licence FFN mineur ou majeur avant de débuter la démarche en ligne. Vous pouvez aussi l'imprimer, le remplir et le prendre en photo.

Page 1: Remplir les informations personnelles du licencié

Choisir le type de licence:

|                                                                                                    | TYP                                                                                                    | E DE LICENCE                                                                                                    |
|----------------------------------------------------------------------------------------------------|----------------------------------------------------------------------------------------------------|----------------------------------------------------------------------------------------------------|
| Le titulaire d'une licence « compétition<br>sportif, de juge, d'arbitre, d'exploitant «<br>relative au formulaire d'honorabilité da | n » ou « natation pour tous » susceptibl<br>d'établissement d'activités physiques e<br>ans l'encart « Encadrement » ci-dessou | e d'exercer régulièrement ou à titre occasionnel une activité d'encadrement (d'éducateur<br>t sportives ou de bénévole susceptible d'intervenir auprès de mineurs) doit cocher la case<br>is                                                 |
| NATATION POUR TOUS                                                                                                    | COMPETITION                                                                                                    | ENCADREMENT                                                                                                    |
| Natation                                                                                                    | Notation                                                                                                    | Contrôle d'honorabilité obligatoire                                                                                                    |
| Natation artistique                                                                                                    | Natation Artistique (1)                                                                                                    | J'exerce des fonctions d'éducateur sportif, de juge, d'arbitre, d'exploitant d'établissement d'activités physiques<br>et sportives ousuis susceptible d'intervenir auprès de mineurs au sens des articles L.212-1 et L.322-1 du              |
| Plongeon                                                                                                    |                                                                                                    | code du sport.<br>A ce titre, les éléments constitutifs de mon identité seront transmis par la FFN aux services de l'Etat afin<br>qu'un contrôle automatisé de mon honorabilité au sens de l'article L. 212-9 du code du sport soit effectué |
| Water-Polo                                                                                                    | Water-Polo 🙀                                                                                                    | J'ai compris, j'accepte ce contrôle et je m'engage à remplir le formulaire spécifique d'honorabilité                                                                                                    |
| Eau-Libre                                                                                                    | Eau libre (1)                                                                                                    | situé en page 4                                                                                                    |
| Nagez Forme Santè                                                                                                    | Eau libre promotionnelle(2)                                                                                                   | Natation                                                                                                    |
|                                                                                                    | (1) Comprenant la catégorie des maîtres                                                                                       | Natation artistique                                                                                                    |
|                                                                                                    | (2) Ne pouvant pas participer aux championnats de Prance                                                                      | Plongeon                                                                                                    |
|                                                                                                    |                                                                                                    | Water-Polo                                                                                                    |
| OPERATION MI                                                                                                    | NISTERIELLE                                                                                                    |                                                                                                    |
| l'apprends à nager / Aisang                                                                                                    | ce aquatique                                                                                                    | Nagez Forme Sante                                                                                                    |
| o apprendo a nager / Alban                                                                                                    |                                                                                                    |                                                                                                    |

Ecole de natation, perfectionnement adolescent, perfectionnement adulte: natation pour tous, natation <u>Aquastep</u>: natation pour tous, nagez forme bien-être <u>Groupes natation compétition</u>: compétition natation

waterpolo: compétition waterpolo

Pour les mineurs, cocher la case suivante:

Le soussigné atteste sur l'honneur avoir répondu, conjointement avec le mineur concerné, NON à toutes les questions du QS Sport - Mineurs dont le contenu e précisé à l'Annexe II-23 (art A231-3) du code du sport (cocher la case)

Lorsqu'une réponse au QS Sport - Mineurs est un OUI, un certificat médical de non contre-indication à la pratique du sport de moins de six mois est exigé. En application de l'article R.232-52 du code du sport, (cocher l'une ou l'autre des deux cases)

- Autorise tout prélèvement nécessitant une technique invasive (prise de sang, prélèvement de phanères) lors d'un contrôle antidopage sur l'enfant mineur ou le majeur protégé (nom et prénom)
- Reconnais être informé que l'absence d'autorisation parentale est constitutive d'un refus de se soumettre à ce contrôle et est susceptible d'entraîner des sanctions disciplinaires à son égard.

# Assurance: garantie de base individuelle accident: cocher OUI garantie complémentaire: NON

#### ASSURANCE

#### Le soussigné déclare avoir :

 Reçu et pris connaissance des informations minimales de garanties de base « Accidents Corporels » attachées à la licence FFN
 Pris connaissance du bulletin permettant de souscrire personnellement des garanties complémentaires à l'assurance de base « Individuelle Accident » auprès de l'assureur fédéral.

Garantie de base « individuelle accident »

- 🛛 OUI, je souhaite bénéficier de la garantie « Individuelle Accident » et «Assistance Rapatriement» comprise dans la licence FFN.
- NON, je renonce à bénéficier de la garantie « Individuelle Accident » et «Assistance Rapatriement» et donc à toute couverture en cas d'accident corporel (Coût remboursé en cas de refus : 0,15 € TTC. Dans ce cas, envoyer une copie de ce formulaire auprès de la FFN)

#### Garantie complémentaire

- OUI, je souhaite souscrire une option complémentaire. Dans ce cas, remplir le formulaire de souscription disponible auprès du club et le renvoyer à l'assureur en joignant un chèque à l'ordre de celui-ci.
- NON, je ne désire pas souscrire d'option complémentaire.

#### Dater et signer

Les pages 2 et 3 concernent l'assurance complémentaire .

La page 4 (Contrôle d'honorabilité) n'est à remplir que pour les bénévoles et officiels intervenant au sein du club

Pages 5 et 6 : Questionnaire de santé à remplir obligatoirement

## 3. Procédure de préinscription

Après avoir cliqué sur Mon Club, vous devez arriver sur cette page :

| Pas encore adhérent(e) ?<br>On propose les meilleures formules selon vos préférences I | Votre espace adhérent vous attend !<br>Vedite differ es deminiers sour reus connecter |
|----------------------------------------------------------------------------------------|---------------------------------------------------------------------------------------|
| CONSULTER LES ACTIVITÉS                                                                | Advesse Email Mot de passe Mot DE PASSE OIBLE ?                                       |
|                                                                                        | ME CONNECTER                                                                          |

Cliquer sur "Consulter les activités", puis sur "tout voir"

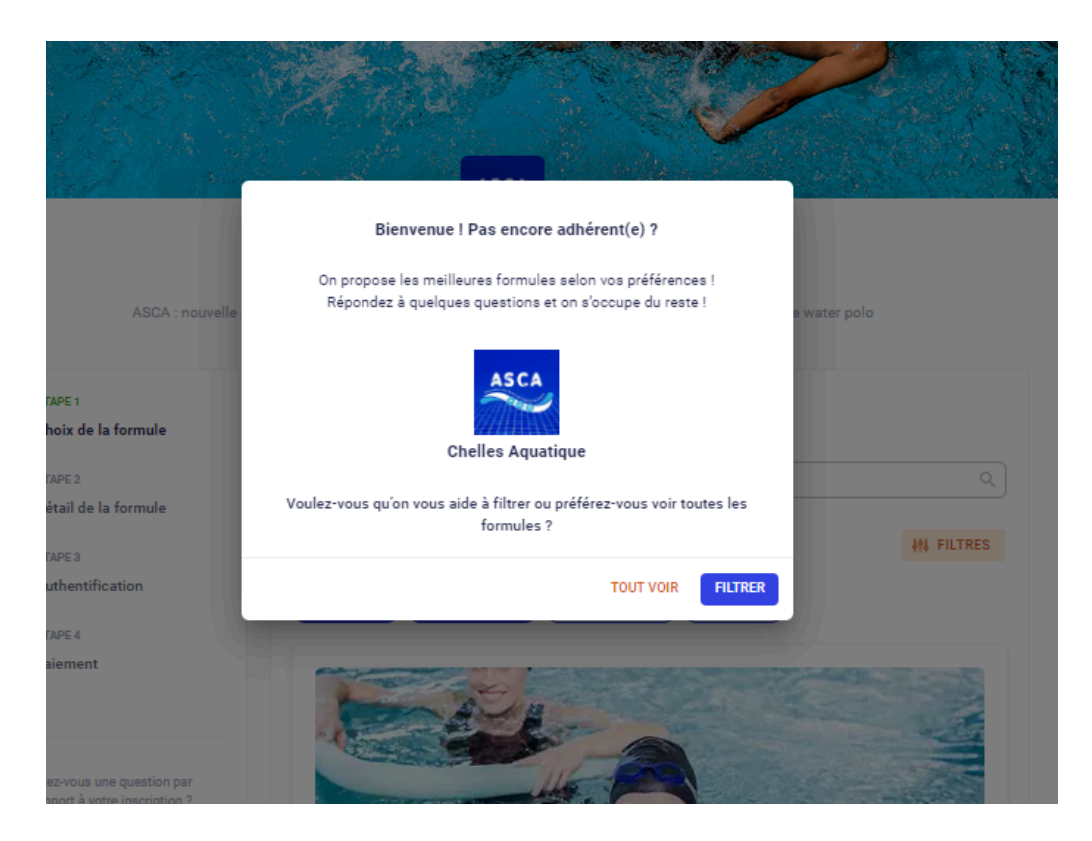

## Etape 1 : choix de la formule

Choisissez la formule à laquelle vous souhaitez vous inscrire/inscrire votre enfant, puis cliquez sur "se préinscrire".

Si vous avez plusieurs enfants/adultes à inscrire vous pourrez le faire après avoir créé votre compte. (cf marche à suivre en fin de tuto)

|                                 | A LOS MAR AND                                                                                                    |                                                                                                    | Ser 18                                                                                                    | 54 M - 2              |
|---------------------------------|----------------------------------------------------------------------------------------------------|----------------------------------------------------------------------------------------------------|----------------------------------------------------------------------------------------------------|-----------------------|
| and si                          | C. F. Group and C.                                                                                               | Bill an an a f                                                                                                  | S CYDIG                                                                                                    | and a set             |
| ARCHINE CO. THE                 |                                                                                                    | States -                                                                                                    | C. English                                                                                                    | 1 st                  |
| 1974                            | and the second second                                                                                            |                                                                                                    |                                                                                                    | See. 3                |
|                                 | and the second second second second second second second second second second second second second second second | A DESCRIPTION OF THE OWNER OF THE OWNER OF THE OWNER OF THE OWNER OF THE OWNER OF THE OWNER OF THE OWNER OF THE | A CONTRACTOR OF THE OWNER OF THE OWNER OWNER OF THE OWNER OWNER OWNER OWNER OWNER OWNER OWNER OWNER OWNER OWNER OWNER OWNER OWNER OWNER OWNER OWNER OWNER OWNER OWNER OWNER OWNER OWNER OWNER OWNER OWNER OWNER OWNER OWNER OWNER OWNER OWNER OWNER OWNER OWNER OWNER OWNER OWNE | And at 1              |
| 1000                            | and the second second                                                                                            | 10 Martin                                                                                                    |                                                                                                    |                       |
| New Y                           | -19/2                                                                                                    | -                                                                                                    |                                                                                                    |                       |
|                                 |                                                                                                    |                                                                                                    |                                                                                                    |                       |
| École de nata                   | ation - Groupe 7ans                                                                                              |                                                                                                    | BE PR                                                                                                    | RÉ-INSCRIRE           |
| École de nata<br>À partir de 23 | ation - Groupe 7ans<br>30€                                                                                       |                                                                                                    | <mark>∂</mark> se pr                                                                                                    | RÉ-INSCRIRE           |
| École de nata<br>À partir de 23 | ation - Groupe 7ans<br>30€<br>Date de fin                                                                        | Pré-inscription                                                                                                 | Lieu                                                                                                    | KÉ-INSCRIRE<br>Saison |

#### Etape 2 : Détail de la formule

Vous trouverez sur cette page les informations liées à la formule sélectionnée (âge requis, jours d'entrainements)

Cliquez sur "se préinscrire" en bas de page

|        | Étape 2 : Détail de la formule                                                                                                    |
|--------|----------------------------------------------------------------------------------------------------|
|        | Water-Polo - Nationale                                                                                                    |
|        | Groupe compétition                                                                                                    |
|        | Prérequis : Avoir déjà fait du water-polo en compétition en niveau nationale; Venir à au m<br>entraîne-ments par semaine ; Être disponible lors des matchs. |
|        | Âge                                                                                                    |
| n      | Date de naissance Entre 01/01/1                                                                                                    |
|        | Date de début                                                                                                    |
|        | Durée                                                                                                    |
|        | Lieu Pis                                                                                                    |
|        | Adresse Aver                                                                                                    |
|        | Ville                                                                                                    |
| r<br>? | Pré-inscription                                                                                                    |
|        | Planning                                                                                                    |
|        | Lundi                                                                                                    |
|        | 21H00     WP Nationale 1 - Lundi - 21h00-22h30       22H30     Avenue Hénin Prolongé                                                                        |
|        | 4 CRÉNEAUX SELECTIONNÉS<br>SE PRÉ-INSCRIRE                                                                                                    |

Pour le perfectionnement adolescent/perfectionnement adulte/Waterpolo loisirs et régionale: vous pouvez sélectionner plusieurs créneaux optionnels en cliquant dessus.

Lire et accepter les conditions générales d'utilisation (règlement intérieur).

Puis choisir l'adhérent à inscrire et confirmer

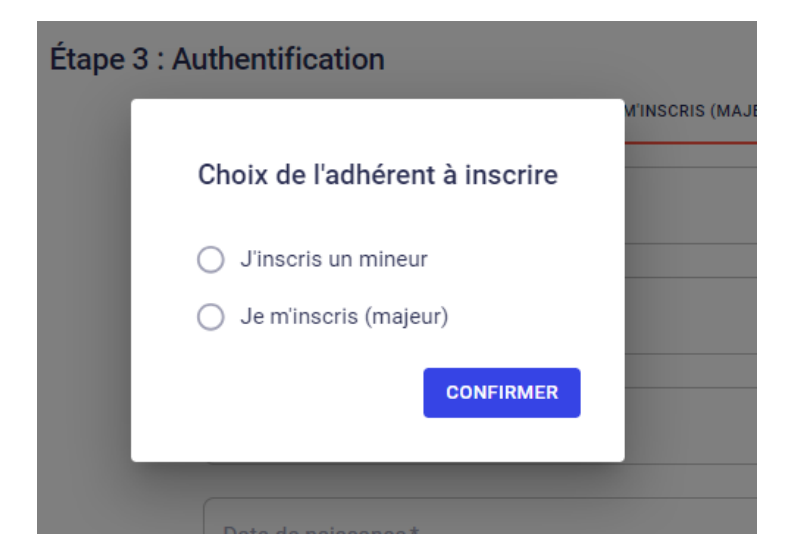

## Etape 3

• Authentification

Remplir les champs requis, indiquer une adresse mail et un mot de passe afin de créer votre compte Mon Club puis cliquer sur " créer mon compte"

• Identification

| Étape 3 : Formulaire d'inscription<br>Merci de répondre à ces quelques questions qui seront transmises à votre club                                                |   |
|----------------------------------------------------------------------------------------------------|---|
| J'autorise le club à photographier ou filmer mon enfant ou moi-même lors<br>des activités sportives et à utiliser ces images ou vidéos pour une durée<br>de 5 ans. | * |
| <ul> <li>Oui</li> <li>Non</li> </ul>                                                                                                    |   |
| Merci de prendre connaissance du <mark>questionnaire de santé du document</mark><br><u>FFN.</u> (Page 5 et 6)                                                      | * |
| Attestez-vous sur l'honneur avoir répondu NON à l'ensemble des questions ?                                                                                         |   |
| <ul> <li>OUI, j'atteste sur l'honneur avoir répondu NON à l'ensemble des questions.</li> <li>NON, j'ai répondu OUI à au moins une des questions.</li> </ul>        |   |

Répondre aux questions puis cliquer sur continuer.

Si vous n'avez pas rempli au préalable le questionnaire de santé FFN, vous pouvez le remplir en cliquant sur le lien.

## Etape 4: Documents

| Étape 4 : Documents<br>Téléchargez ici les documents demandés par votre club |
|------------------------------------------------------------------------------|
| Avez-vous répondu oui à l'une des questions du questionnaire de santé ?      |
| Formulaire FFN - Majeur *                                                    |
| Merci de déposer ici le formulaire FFN, rempli et signé                      |
| Les quatre coins doivent être visibles                                       |
| Document de bonne qualité                                                    |
|                                                                              |
| lj                                                                           |
|                                                                              |
|                                                                              |
|                                                                              |
|                                                                              |
| RETOUR CONTINUER                                                             |

Cliquer sur "choisir un document" pour télécharger le formulaire FFN

Si vous avez répondu "oui" à une question du questionnaire de santé, cocher la case et insérer votre certificat médical,

puis cliquer sur continuer

1 si vous n'avez pas de document à joindre vous ne pourrez pas continuer la démarche

## Etape 5: Paiement

Vous trouverez le récapitulatif de la formule choisie et l'adhérent concerné. Vous pouvez modifier votre choix en cliquant sur les crayons.

#### Etape 5 : Paiement

| ASCA                                                                      | Water-Polo - Nationale<br>WP Nationale         |                                                                 | 1           |
|---------------------------------------------------------------------------|------------------------------------------------|-----------------------------------------------------------------|-------------|
| Inscrit : Lucien                                                          | COUDERT né(e) le 30/05/2004                    |                                                                 |             |
| <b>Créneaux :</b><br>Wp nationale 1<br>Wp nationale 1<br><u>Voir plus</u> | - lundi - 21h00-22h30<br>- mardi - 21h00-22h30 |                                                                 | ~           |
|                                                                           |                                                | MONTANT DE LA FO                                                | RMULE: 300€ |
| Note informati                                                            | ve :                                           |                                                                 |             |
| 3 Note informati 6 Ajouter une remis                                      | ve :<br><u>e</u>                               |                                                                 |             |
| <ul> <li>Note informati</li> <li>Ajouter une remis</li> </ul>             | ve :<br>2                                      | MONTANT TOTAL                                                   | 300€        |
| <ul> <li>Note informati</li> <li>Ajouter une remis</li> </ul>             | ve :                                           | MONTANT TOTAL<br>tion sera finalisée après validation du        | 300€        |
| <ul> <li>Note informati</li> <li>Ajouter une remis</li> </ul>             | ve :                                           | <b>MONTANT TOTAL</b><br>tion sera finalisée après validation du | 300€        |

Cliquer sur "se préinscrire"

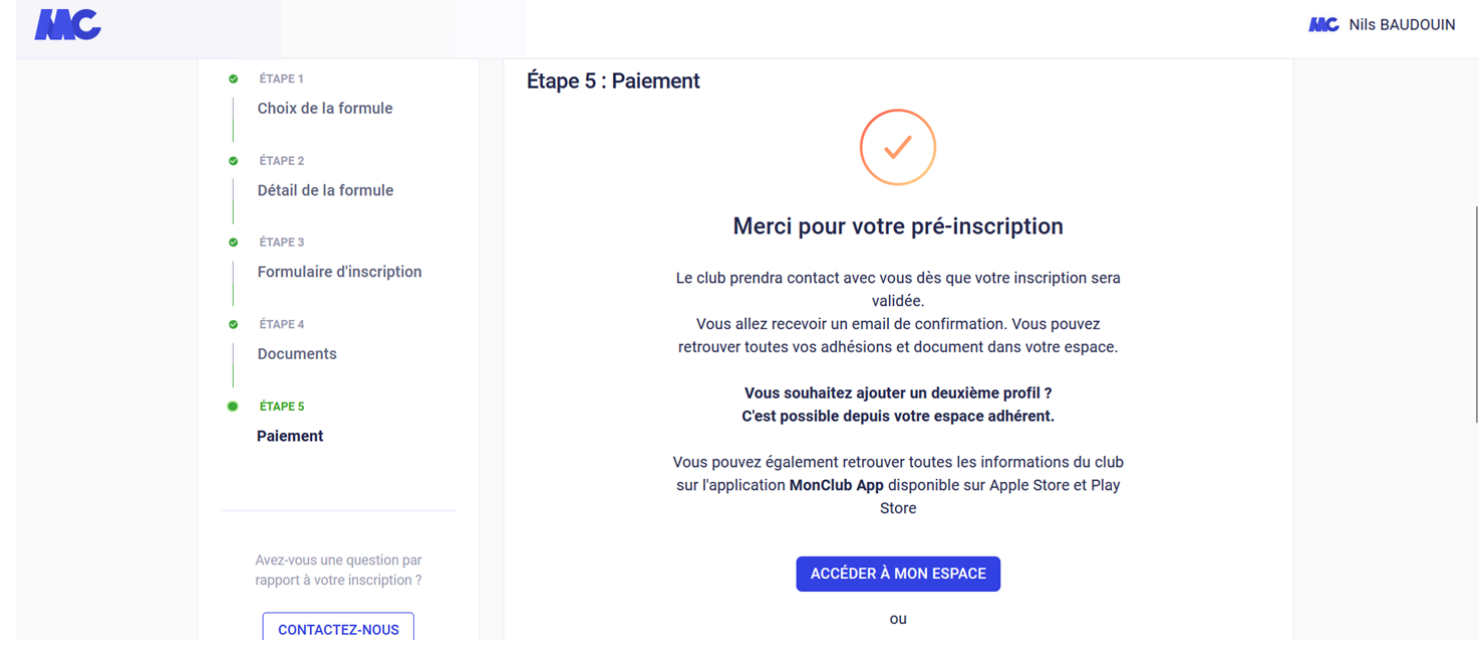

Vous recevrez ensuite une confirmation de préinscription par mail. Pensez à vérifier dans vos spams.

## 4. Validation de la préinscription

Après vérification de votre préinscription par le club et validation des documents, vous recevrez un mail intitulé "validation de votre pré-inscription".

Ce mail récapitule votre préinscription et vous propose 2 options:

- option 1: paiement en ligne via votre espace personnel "mon club"
- option 2: paiement sur place au club (chèques, espèces, chèques vacances, coupons sport)

Vous pouvez aussi choisir un paiement mixte notamment si vous avez un Pass'sport.

## 5.INSCRIPTION DE PLUSIEURS MEMBRES DE LA MÊME FAMILLE

## A la dernière étape, cliquer sur accéder à mon espace

| MC                            |                                                                  | Nils BAUDOUIN |
|-------------------------------|------------------------------------------------------------------|---------------|
| ÉTAPE 1                       | Étape 5 : Paiement                                               |               |
| Choix de la formule           | $\sim$                                                           |               |
|                               |                                                                  |               |
| ETAPE 2                       |                                                                  |               |
| Detail de la formule          |                                                                  |               |
| <ul> <li>ÉTAPE 3</li> </ul>   | Merci pour votre pré-inscription                                 |               |
| Formulaire d'inscription      | Le club prendra contact avec vous dès que votre inscription sera |               |
|                               | validée.                                                         |               |
| ÉTAPE 4                       | Vous allez recevoir un email de confirmation. Vous pouvez        |               |
| Documents                     | retrouver toutes vos adhesions et document dans votre espace.    |               |
|                               | Vous souhaitez ajouter un deuxième profil ?                      |               |
| ETAPE 5                       | C'est possible depuis votre espace adhérent.                     |               |
| Paiement                      |                                                                  |               |
|                               | Vous pouvez egalement retrouver toutes les informations du club  |               |
|                               | Sui l'application monclub app disponible sui Apple Store et Play |               |
|                               |                                                                  |               |
| Avez-vous une question par    |                                                                  |               |
| rapport à votre inscription ? | ACCEDER A MON ESPACE                                             |               |
| CONTACTEZ-NOUS                | ou                                                               |               |

Vous arriverez sur votre espace adhérent Cliquer sur ajouter un profil et remplir les champs demandés Le nouveau profil créé apparaîtra ensuite

| MON ESPACE ADHÉRENT     LES ACTIVITÉS DU CLUB |                                                                              |
|-----------------------------------------------|------------------------------------------------------------------------------|
| Bienvenue dans votre espace adhéren           | nt                                                                           |
| ASCA<br>Retrouvez t                           | toutes les activités de votre club Chelles Aquatique CONSULTER LES ACTIVITÉS |
| Mathilde GENES Lucien COUDERT Léo COUDERT Aj  | +<br>outer un profil                                                         |
| 💄 Profil                                      | Mc Mon profil                                                                |
| Mes adhésions                                 | Profil adulte                                                                |
| Documents                                     | Prénom<br>Date de naissance                                                  |
|                                               | Adresse<br>Code postal                                                       |
|                                               | Ville                                                                        |

Cliquer sur le nouveau profil créé puis sur "consulter les activités" Choisir la formule Effectuer les étapes comme précédemment A l'étape 5 :(paiement)

| ASCA                 | École De Natation - Groupe 11 Ans<br>École De Natation                                                          | /                  |
|----------------------|----------------------------------------------------------------------------------------------------|--------------------|
| Inscrit              | : Test TEST né(e) le 08/05/2013                                                                                 |                    |
| Crénea               | iu :                                                                                                    | /                  |
| Ecole o              | le natation - jeudi - 18h00-19h00<br>MONTANT I                                                                  | DE LA FORMULE: 230 |
| (i) Note in<br>Chequ | formative :<br>le  à l'ordre de l'Association Sportive de Chelles Aquatique                                     |                    |
| i Note in<br>Chequ   | <b>Iformative :</b><br>le  à l'ordre de l'Association Sportive de Chelles Aquatique<br>l <u>e remise</u>        |                    |
| i Note in<br>Chequ   | Iformative :<br>le à l'ordre de l'Association Sportive de Chelles Aquatique<br>l <u>e remise</u><br>MONTANT TOT | 'AL 230€           |

Cliquer sur "ajouter une remise" et entrer le code FAMILLE qui vous fera bénéficier de 10 % de réduction, puis "ajouter"

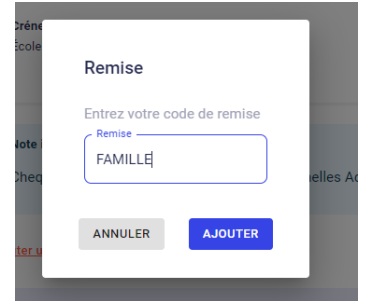

# 6.Télécharger l'application Mon Club via l'app store (Iphone) ou Play Store (Android)

Vous y retrouverez votre espace personnel, vos adhésions, le planning de vos activités et des forums de communication que nous utiliserons à partir de la rentrée pour communiquer avec vous.